## Update procedure voor DayClock 10

Deze update procedure is voor een DayClock 10 met onderstaand logo op de achterkant

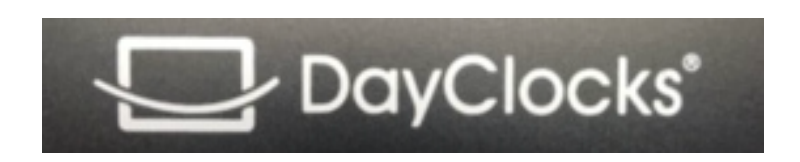

Let op: U moet ook de DayClock Agenda app updaten.

Let op: soms moet u het scherm even naar boven of beneden vegen om een optie te vinden.

- 1. Selecteer met de 3-vinger optie het DayClock "Instellingen" menu.
- 2. Druk op "Test". Gebruikersnaam en wachtwoord moeten geldig zijn.
- 3. Veeg nu, vanuit dit DayClock "Instellingen" menu, het scherm naar beneden en selecteer het "tandwieltje"
- 4. Selecteer "Apps en meldingen".
- 5. Selecteer "Geavanceerd".
- 6. Selecteer "Standaard-apps".
- 7. Selecteer "Startscherm-app".
- 8. Selecteer "Launcher3".
- 9. Selecteer het rondje  $\odot$  op de onderste menuregel.
- 10. Selecteer de "Browser" (Wereldbol).
- 11. Selecteer eventueel een aantal keren "toestaan" totdat u bij het slotje de onderstaande URL kunt invoeren.
- 12. Typ "<u>https://bit.ly/dayclockduo"</u> en selecteer het pijltje naar rechts (Enter).
- 13. Wacht tot de download gereed is.
- 14. Typ vervolgens "<u>https://bit.ly/upgrade102</u>" en selecteer het pijltje naar rechts (Enter).
- 15. Wacht tot de download gereed is.
- 16. Veeg het scherm linksboven naar beneden en selecteer: "duo.apk"
- 17. Selecteer "instellingen" en dan "Toestaan van deze bron" en ga terug met het driehoekje ⊲ onderin.
- 18. Selecteer "installeren" en "gereed".
- Veeg het scherm linksboven naar beneden en selecteer: "tcagenda-10-1280-update.apk"
- 20. Selecteer "installeren" en "gereed".
- 21. Veeg nu het scherm weer naar beneden en selecteer weer het tandwieltje.
- 22. Selecteer "Apps en meldingen".

- 23. Selecteer "Geavanceerd".
- 24. Selecteer "Standaard-apps".
- 25. Selecteer "Startscherm-app".
- 26. Selecteer "Clock".
- 27. Druk op het rondje  $\odot$  op de onderste menuregel.
- 28. Herstart de DayClock hierna nog een keer.
- 29. U beschikt nu over de laatste update.
- 30. ==> Aansluitend dient u op de App weer uit- en in te loggen om deze met de DayClock te synchroniseren.